# Comment déposer mon dossier de candidature ?\*

#### <u>Prérequis :</u>

- tous vos fichiers (vidéo du court-métrage, vignette du court-métrage (1920\*1080 px), autorisation d'exploitation adulte, autorisation d'exploitation mineur) doivent être réunis dans un fichier .zip unique
- le nom du fichier .zip doit comporter impérativement le nom et prénom de l'élève référent
- votre synopsis doit avoir été préalablement rédigé et ne pas excéder 750 caractères (espaces compris)

\*Les professeurs ont la possibilité de déposer plusieurs dossier en renseignant pour chacun de ces dossiers le nom, prénom et email de l'élève qui sera référent pour le groupe.

### 1. Compléter les champs du formulaire sur le site Philoxenia

Remplissez le formulaire disponible à l'adresse <u>https://inscription.prixphiloxenia.tv/</u> suivant la situation dans laquelle vous vous trouvez (préinscrit, non préinscrit, professeur...) :

| philoxenia | INSCRIPTION CONCOURS                          |                                                | EN SAVOIR PLUS 7 |  |
|------------|-----------------------------------------------|------------------------------------------------|------------------|--|
|            | Tous typos do candidats                       | Professour                                     |                  |  |
|            | CANDIDATS / CANDIDATS OFFICIELS / PROFESSEURS | DÉJÁ INSCRIT<br>JE DÉPOSE UN NOUVEAU DOSSIER + |                  |  |
|            | JE NE SUIS PAS PRÉ-INSCRIS 7                  |                                                |                  |  |
|            |                                               |                                                |                  |  |

Remplissez l'ensemble des champs du formulaire :

| philoxenia | INSCRIPTION CONCOURS     |                                | EN SAVOIR PLUS |
|------------|--------------------------|--------------------------------|----------------|
|            | Je dépose mon dossier de | e candidature ETAPE 1/3        |                |
|            | Email*                   | Quel est votre statut ?        |                |
|            | Ex : nom prenomgemall.tr | Candidat libre ~               |                |
|            | Prénom*                  | Nom*                           |                |
|            | Ex:Nicolas               | Ex : Gamler                    |                |
|            | Catégorie*               | Nom de la structure, du groupe |                |
|            | Choisissez un type ~     | In : Henry Wallon              |                |
|            | Pays                     | Ville                          |                |
|            | Ex : France              | Ex: Ronnes                     |                |
|            |                          |                                |                |
|            |                          | SUIVANT                        |                |

| philoxenia | INSCRIPTION CONCOURS              |                                      |           | EN SAVOIR PLUS |
|------------|-----------------------------------|--------------------------------------|-----------|----------------|
|            | Je dépose mon dossier             | de candidature                       | ÉTAPE 2/3 |                |
|            | Titre du court métrage*           | Durée du court métrage*              |           |                |
|            |                                   |                                      | ٢         |                |
|            | Réalisateur/Réalisatrice*         | Co-réalisateur(s)/Co-réalisatrice(s) |           |                |
|            |                                   |                                      |           |                |
|            | Synopsis"<br>(750 caractères max) |                                      |           |                |
|            | Votre synopsis                    |                                      |           |                |
|            |                                   |                                      |           |                |
|            |                                   |                                      |           |                |
|            |                                   |                                      |           |                |

## 2. Envoyer mes pièces-jointes

| AJOUTER MES FICHIERS SUR SWISSTRANSFERT                                                                                   |                                                                      |                                     |  |
|----------------------------------------------------------------------------------------------------|----------------------------------------------------------------------|-------------------------------------|--|
| lien ci-dessus s'ouvrira dans un nouvel onglet, à insérer ci-dessous.                                                     | LISTE DES<br>À TRANS                                                 | LISTE DES FICHIERS<br>À TRANSMETTRE |  |
| RL Swisstranfer de vos pièces joints                                                                                      |                                                                      |                                     |  |
| Indiquez l'url Swisstransfer                                                                                              | Eichier vidéo de votre                                               | Vignette du court-                  |  |
| ] Je déclare être agé(e) de 14 à 24 ans et ainsi remplir la condition d'âge pour participer au concours.*                 | court métrage<br>(.mp4, .mov)                                        | métrage<br>(1920x1080px)            |  |
| J'ai pris connaissance du Règlement : Lire le règlement*                                                                  |                                                                      |                                     |  |
| J'accepte que mes informations personnelles saisies soient utilisées pour la gestion de ma<br>participation. <sup>4</sup> | Autorisation(s)<br>d'exploitation signée(s)<br>(adulte et/ou mineur) |                                     |  |

Cliquez sur le bouton « ajouter mes fichiers sur Swisstransfert » : le lien s'ouvrira dans un nouvel onglet de votre navigateur pour vous permettre de ne pas perdre votre progression dans le remplissage du formulaire. Une fois sur le site <u>https://www.swisstransfer.com/fr-fr</u>, cliquez sur le « + » pour ajouter le fichier .zip contenant l'ensemble de vos pièces-jointes :

| -                                                                                                    |                                                         | -      |
|----------------------------------------------------------------------------------------------------|---------------------------------------------------------|--------|
|                                                                                                    |                                                         |        |
| and the second second s |                                                         |        |
|                                                                                                    |                                                         | Stars. |
|                                                                                                    | +                                                       |        |
|                                                                                                    |                                                         |        |
|                                                                                                    | Cliquez pour ajouter vos fichiers<br>ou déposez-les ici |        |
|                                                                                                    |                                                         |        |
| 1                                                                                                    |                                                         |        |
|                                                                                                    | Conditions d'utilisation                                |        |
| Sale of                                                                                                    |                                                         |        |

Sur l'écran suivant :

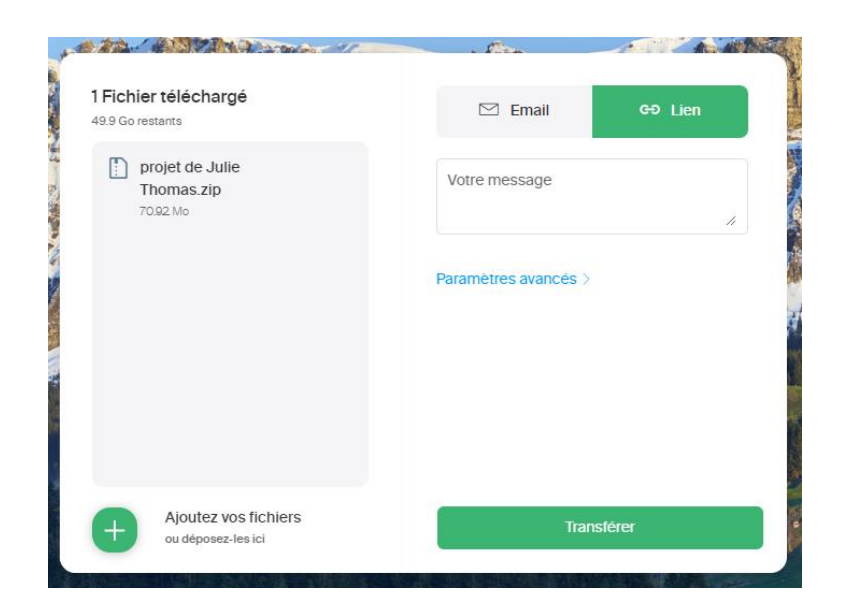

Une fois le ficher .zip sélectionné, cliquez sur « Transférer » et patientez bien jusqu'à la confirmation de l'envoi du fichier. Lorsque l'envoi est terminé, un troisième écran s'affichera :

| Félicitations !                      |  |
|--------------------------------------|--|
| Lien de téléchargement à partager :  |  |
| https://www.swisstransfer.           |  |
| Ce lien expire le 19/01/2024 à 14:08 |  |
| Nouveau Transfert?                   |  |

Cliquez sur le bouton vert pour copier l'url de votre transfert, puis revenez sur le formulaire du site Philoxenia.

## 3. Finaliser l'envoi de ma candidature

Sur le site Philoxenia, collez le lien précédemment copié dans le champ « URL Swisstransfert de vos pièces-jointes ». Une fois tous les champs sont complétés, cliquez sur « Envoyer mon courtmétrage » pour soumettre votre candidature.